## **5** First Digital

Knowledgebase > Client Portal Next Gen > Getting Started > User Account Management > Change Profile Information

## Change Profile Information

sara li - 2024-05-24 - User Account Management

You can update your profile information under "**My Profile**" at any time by following these steps:

1. Click on your name at the bottom of the left panel, then select "Profile."

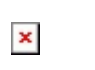

2. In "**Profile Info**," you can edit your Alias, Phone Number, and Preferred Language.

| John Test<br>john.doe@1stdigital.co | om       |
|-------------------------------------|----------|
| Profile Info Change Pas             | ssword   |
| ALIAS                               | OPTIONAL |
| Test123                             |          |
| PHONE NUMBER                        | OPTIONAL |
| 12345678                            |          |
| PREFERRED LANGUAGE                  | OPTIONAL |
| English                             | •        |

3. Click "Save" to confirm your changes.

| John Test                    |         |
|------------------------------|---------|
| john.doe@1stdigital.com      |         |
| Profile Info Change Password |         |
| ALIAS                        | OPTION/ |
| Test123                      |         |
| PHONE NUMBER                 | OPTIONA |
| 12345678                     |         |
| PREFERRED LANGUAGE           | OPTIONA |
| English                      |         |

Note

For changes to other information, such as your registered address or email address, please contact our Client Services Team at cs@1stdigital.com.